# **Reservation method**

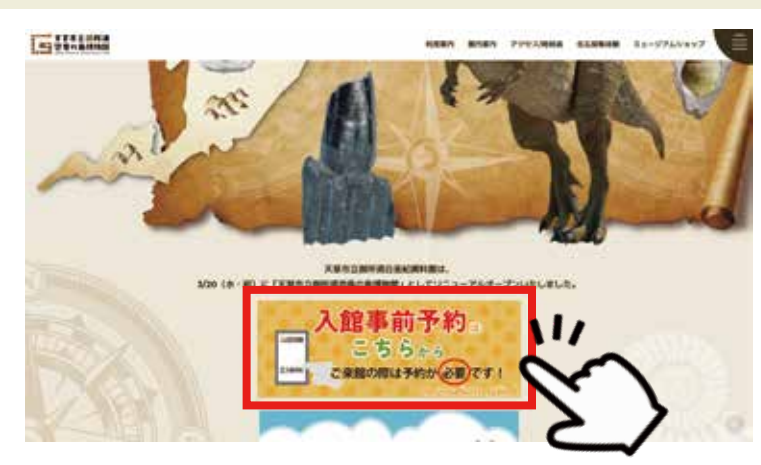

Click on the homepage banner.

## Admission reservation

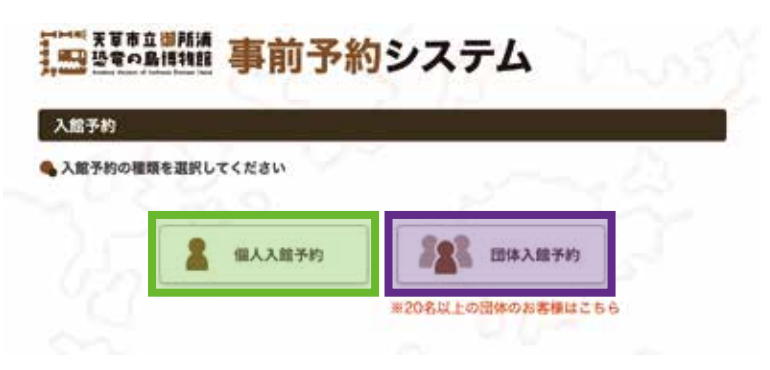

Left : personal reservation. Right : group reservation (more than 20 people).

#### Choice of admission date

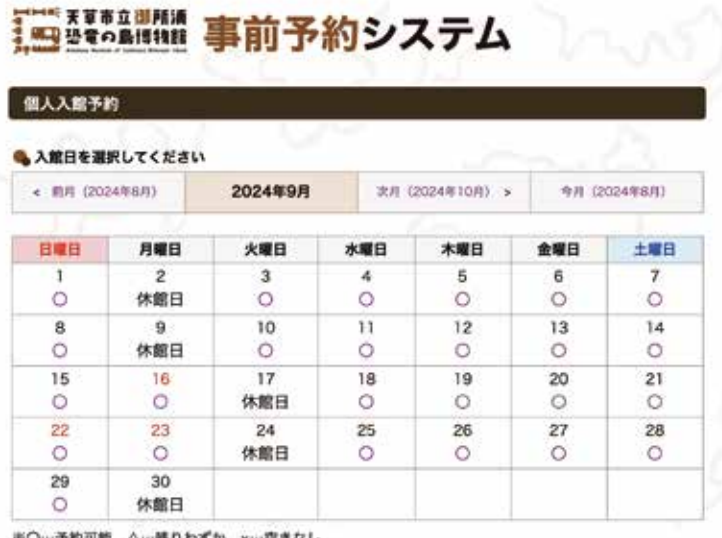

Please select a preferred adomission date.

※O…予約可能 △…残りわずか ×…空きなし

#### Choice of admission time 入館時間選択 入盤予約種類 個人入館予約 入館日 2024年9月3日 入館時間を選択してください 09:00~ 0 10:00~ O 11:00~ O 12:00~ 0 13:00~ O 14:00~ O 15:00~ O 16:00~ O ※O…予約可能 △…残りわずか ×…空きなし ●受付終7時刻にご注意の上、ご予約ください。 · 受付終了時期:16時30份 120030 : 1788 入原時間は、入睡可能時刻です。入場後の滞在時間に制限はございません。再入場も可能です。

Please select a preferred adomission time.

### Enter the email address

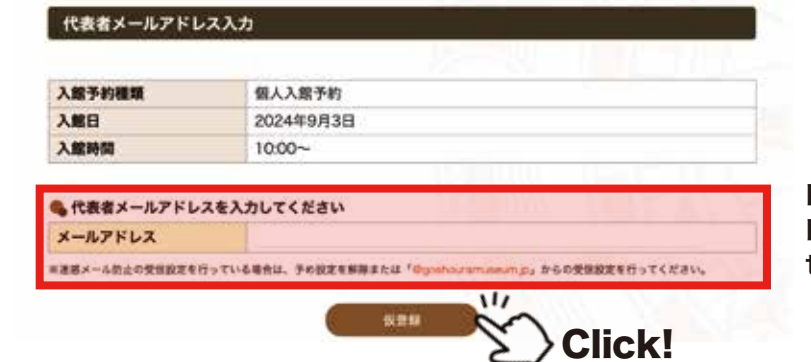

Please enter the email address.

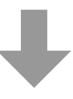

Please click the following button. Please perform definitive reservation from URL of the email.

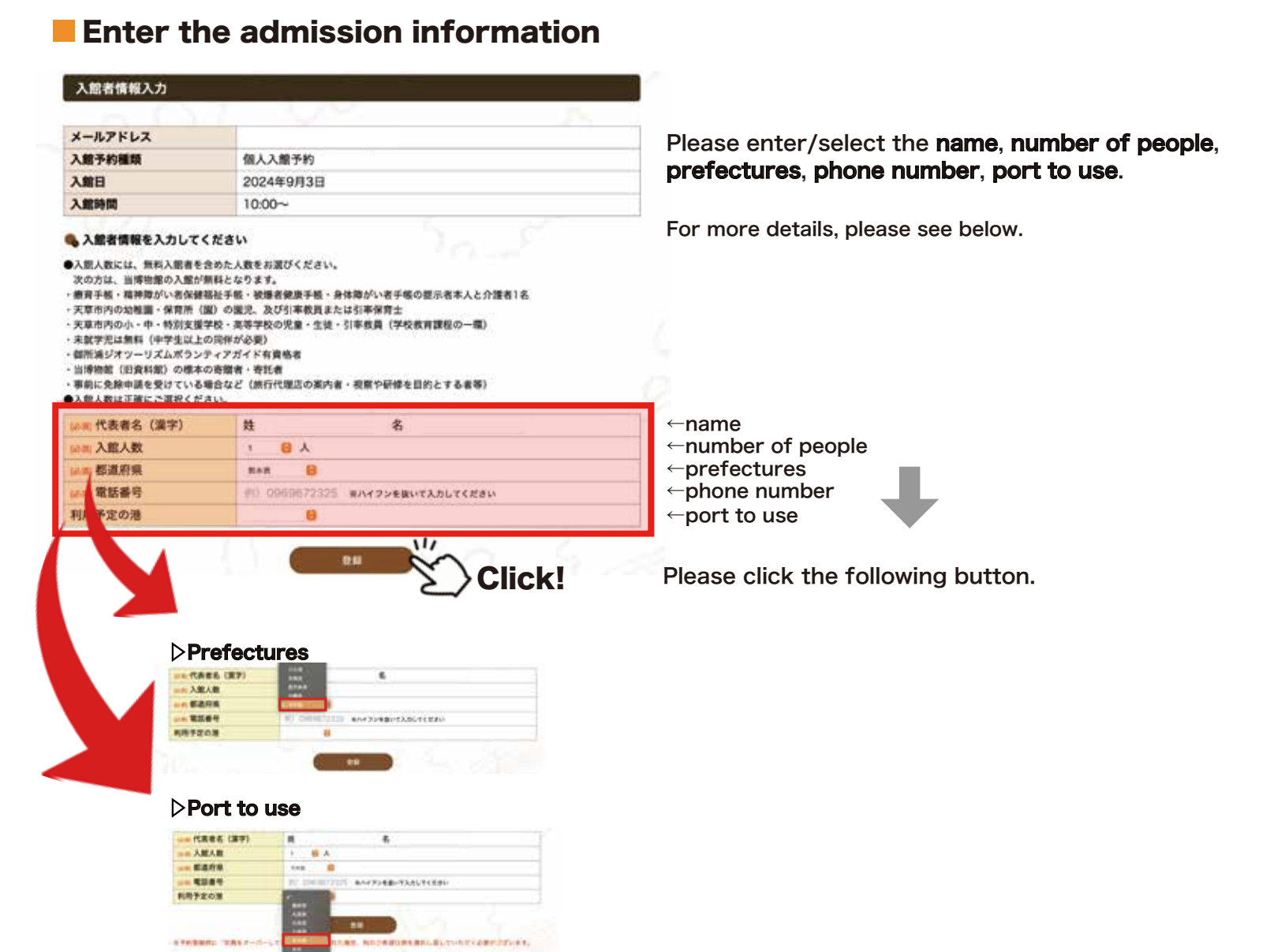

Please select "other option" (その他).